**Bedieningshandleiding** 

METTLER TOLEDO MultiRange Weegteminal IND226x

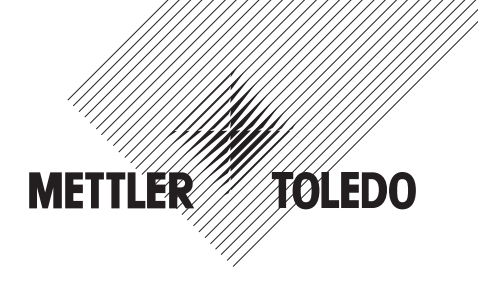

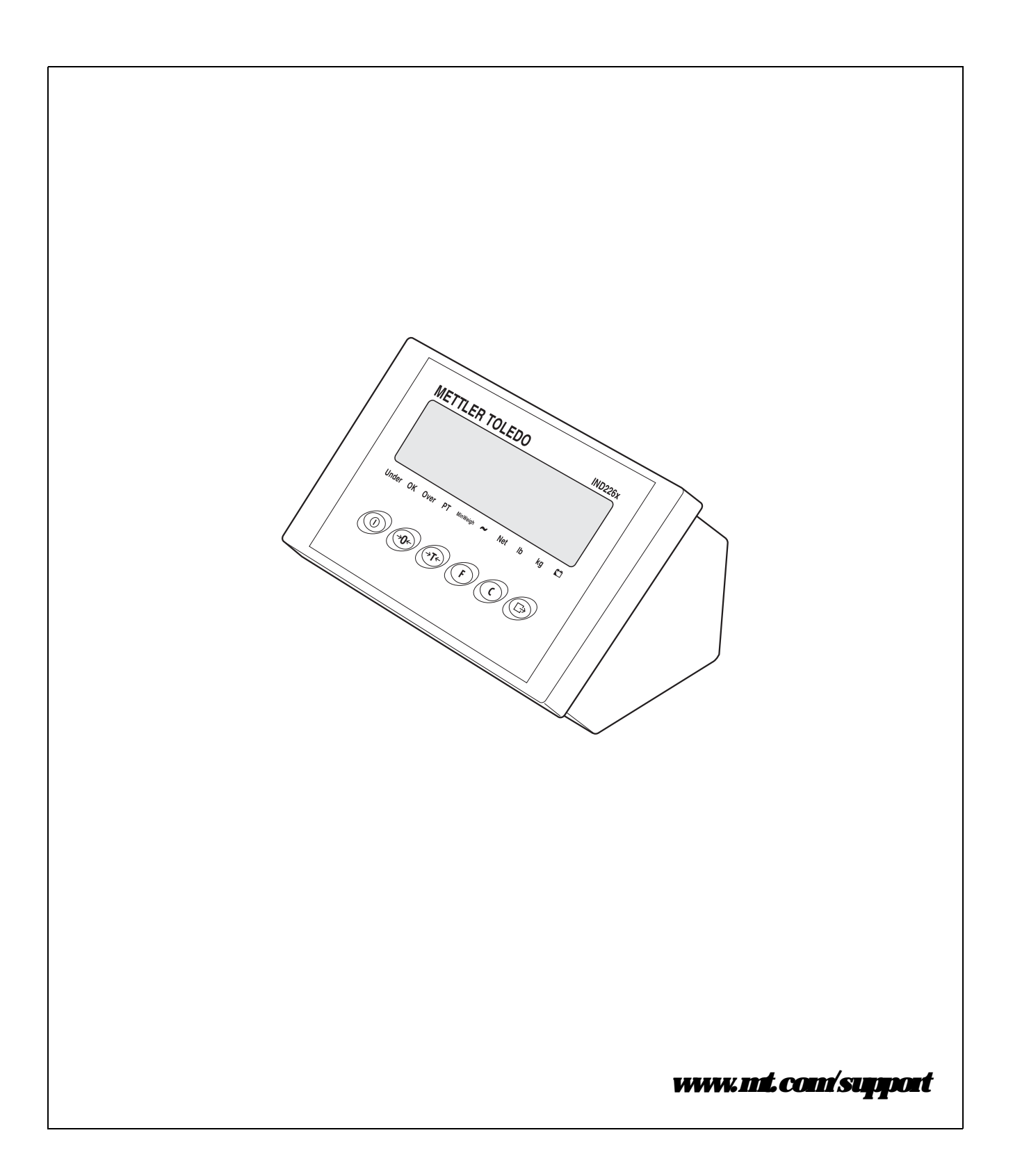

# Betrouwbare prestaties van uw IND226x weegterminal

# Registreer uw nieuwe terminal:

Wij nodigen u uit uw nieuwe weegapparatuur te registreren op **www.mt.com/productregistration**, zodat wij contact met u op kunnen nemen in verband met verbeteringen, updates en belangrijke mededelingen over uw product.

# Leer uw weegapparatuur kennen:

Productietechnici, onderhoudspersoneel en operators dienen ervoor te zorgen dat ze bekend zijn met de gebruikersdocumentatie en de technische gegevens die bij uw terminal zijn geleverd. Als u deze informatie niet aantreft, vraag dan een kopie aan bij de plaatselijke, bevoegde serviceleverancier.

# Neem contact op met METTLER TOLEDO voor service:

De kwaliteit van de meting hangt af van de nauwkeurigheid van het apparaat – een weegschaal die niet voldoet aan de specificaties kan leiden tot een verminderde kwaliteit, lagere winst en een verhoogd aansprakelijkheidsrisico. Met de tijdige service van METTLER TOLEDO bent u verzekerd

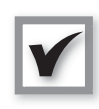

### Installatie, configuratie, integratie en training

Onze in de fabriek opgeleide servicemedewerkers zijn experts op het gebied van weegapparatuur. Wij zorgen ervoor dat uw weeg-apparatuur, op kostenefficiënte en tijdige wijze, klaar is voor productie en dat uw personeel wordt getraind om succesvol te kunnen werken.

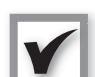

#### Documentatie initiële kalibratie

Voor elke industriële weegschaal zijn de installatieomgeving en toepassingsvereisten uniek en daarom dient de werking te worden getest en goedgekeurd. Onze kalibratiediensten en – certificaten zorgen voor nauwkeurige apparatuur en een gegarandeerde productkwaliteit. Een kwaliteitssysteemrapportage van de prestaties is hierbij inbegrepen.

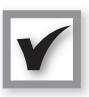

#### Periodiek kalibratieonderhoud

Met een kalibratieserviceovereenkomst kunt u blijvend ver-rouwen op het weegproces en beschikt u over de documentatie die aantoont dat u voldoet aan de eisen. Wij bieden diverse serviceprogramma's die voldoen aan uw wensen en die passen bij uw budget.

Wanneer u ook belt, onze servicemedewerkers staan voor u klaar, op het juiste moment, met de juiste onderdelen, het juiste gereedschap en de juiste vaardigheden om uw probleem aan te pakken.

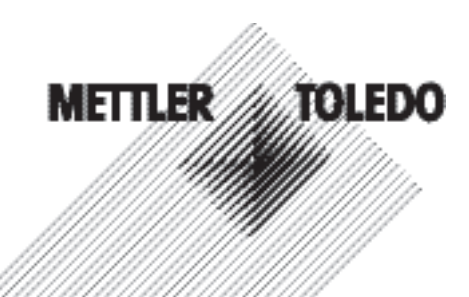

#### Modelnummer van product<sup>1</sup>:

Serienummer van product:

Bevoegde serviceleverancier<sup>2</sup>:

Servicetelefoonnummer:

1) Het model- en serienummer van het product kunt u vinden op het gegevensplaatje op het product

2) Ga naar www.mt.com/contact voor naam en telefoonnummer van een bevoegde serviceleverancier

# De mogelijkheden van uw IND226x uitbreiden

De IND226x is een weegterminal voor gebruik in gevaarlijke omgevingen. Er zijn diverse randapparaten die aan de terminal kunnen worden gekoppeld voor een verbetering van uw proces. Bevoegde verkoop- en servicemedewerkers van METTLER TOLEDO helpen u bij het selecteren, installeren, configureren, aansluiten en onderhouden van uw IND226x met de volgende hardware- en softwareoplossingen:

#### Configureerbare weegfuncties:

- Modus Over-/Ondergewicht (controleren of classificeren)
- CalFREE-kalibratie zonder testgewichten
- Configureerbare modus Sluimer/ Stand-by
- Display op afstand

#### Communicatie:

- Seriële data-interface Interface IND voor communicatie met PC-systemen of randapparatuur in de veilige ruimte via interface-converter ACM200
- Seriële data-interface Interface Remote voor gebruik van de IND226x als tweede display

#### Discrete I/O:

 Een actieve input voor wis-, tarra-, nul- of afdrukfunctie

#### Onderdelen en accessoires:

- Vloerstandaard
- Kolomsteun
- Muurbeugel

Technische wijzigingen voorbehouden © 08/2010 Mettler-Toledo AG

# www.mt.com/serviceXXL

#### Extra service voor compliance, langere levensduur en maximale up time

METTLER TOLEDO verleent diensten waarmee u kunt voldoen aan de wettelijke en kwaliteitseisen. Daarnaast zorgen de diensten voor een maximale levensduur van de apparatuur en een optimale up time. Deze diensten omvatten:

#### Diensten om aan voorgeschreven eisen te voldoen:

- Kwalificatie van apparatuur (IQ, OQ, PQ)
- Aanbevelingen en hulp bij standaardbedrijfsprocedures
- Periodieke testprocedures en referentiegewichten

#### Diensten voor kalibratie en certificatie:

- Certificatie volgens ISO9001 en ISO17025
- Bepaling van onnauwkeurigheid van meting en minimaal gewicht

#### Onderhoud en reparatie:

- Veelomvattende serviceovereenkomsten
- On-site onderhoud en reparatie

# Inhoud

# Pagina

| 1          | Veiligheidsinstructies                               | 5  |
|------------|------------------------------------------------------|----|
| 2          | heiting                                              | 6  |
| 2.1        | Systeemoverzicht                                     | 6  |
| 2.2        | Inbedrijkteling                                      | 8  |
| 2.3        | Beschijving                                          | 9  |
| 3          | <b>Basisfuncties</b>                                 | 11 |
| 3.1        | In-/uitschakelen                                     | 11 |
| 3.2        | Op nul zetten                                        | 11 |
| 3.3        | Eenvoulig wegen                                      | 11 |
| 3.4        | Wegen met tana                                       | 12 |
| 3.5        | Afihukken/gegevens verzenden                         | 12 |
| 3.6        | Aanwijzing voor accubedrijf                          | 13 |
| 3.7        | Reiniging.                                           | 13 |
| 4          | Toepassingen                                         | 14 |
| 4.1        | Gewichtswaarden met een hogere resolutie tonen (x10) | 14 |
| 4.2        | Gewichtseenheid omschakelen                          | 14 |
| 4.3        | Weegcomtrole                                         | 15 |
| 4.4        | Kasseren                                             | 16 |
| 5          | Gehruikersmenu                                       | 18 |
| 5.1        | Openen van het gebruikersmenu                        | 18 |
| 5.2        | Bediening in het menu                                | 18 |
| 5.3        | F2 - Functietoetsemmenu                              | 19 |
| <b>5.4</b> | R3 – Terminalmenu                                    | 22 |
| 5.5        | F4 – Gegevensovendiachtmenu                          | 22 |
| 5.6        | F6 – Menu služen                                     | 24 |
| 6          | Servicement                                          | 25 |
| 6.1        | Openen van het servicemenu                           | 25 |
| 6.2        | Bediening in het servicement                         | 25 |
| 6.3        | Blok F1 – Weegschaal                                 | 26 |
| 6.4        | Blok F5 – Onderhoud                                  | 31 |
| 7          | Interface-commando's                                 | 33 |
| 7.1        | SES interface-commando/s                             | 33 |
| 7.2        | Toledo Continuous Mode                               | 34 |
| 8          | Kouimeldingen                                        | 36 |

| 9    | Technische gegevens en accessoires | <b>38</b> |
|------|------------------------------------|-----------|
| 9.1  | Technische gegevens                | <b>38</b> |
| 9.2  | Technische gegevens ACM200         | <b>40</b> |
| 9.3  | Accessones                         | <b>41</b> |
| 10   | Bilage                             | 42        |
| 10.1 | Afvalverwijdening                  | 42        |
| 10.2 | Verklaring van conformiteit        | <b>43</b> |

# 1 Veiligheidsinstructies

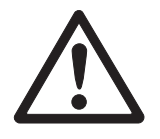

De weegteminal ND226x is goedgeleurd voor gebruik in explosiegevaalijke nimten van zone 1 en 21. De interface converter ACM200 mag uitskuitend in de veilige nimte worden geïnstalleerd en gebruikt.

Bij gehuik van de weegteminal ND226x in explosiegevaalijke numten dient men hijzonderzongvuldig te werk te gaan. De te volgen gedragsregels zijn door METHER TOLEDO vastgelegd in het concept van de "veilige distributic".

### Bevoegaheden

 Main A Het weegsysteem mag uitsluitend door een geautoriseerde METILER TOLEDO servicedienst worden onderhouden en gerepareerd.

Goedleuring voor A explosiegevaarlijke nuimten s

- ▲ Verboden zijn alle wijzigingen aan het apparaat, reparaties aan modules en gehruik van weegplateaus of systeemmodules, die niet overeenkomen met de specificaties. Deze vormen een veiligheidsrisico voor het systeem, maken de goedkeuing voor explosiegevaarlijke nimten ongektig en skriten garantie- en productaansprakelijkheidschains uit.
- De veiligheid van het weegsysteem is alleen dan gegaandeerd, warneer het weegsysteemwordt bediend, geïnstalleerd en onderhoudenzoals beschreven in de betrefiende handleiding.
- ▲ Daamaast dienen in acht te worden genomen:
  - de handleidingen van de systeemmodules,
  - de nationaal geldende voorschriften en normen,
  - de nationaal geklende voorschriften voor elektrische installaties in explosie gevaallijke nimten,
  - alle veiligheidstechnische bedrijfsvoorschriften van de gebruiker:
- Controleer voor de eerste inbedrijfstelling, na servicewerkzaamheden en terminste om de 3 jaar dat het explosieveilige weegsysteem veiligheidstechnisch in goede staat is.
- *Gebruik* A Voorkom elektrostatische oplacing. Daag daarom bij bediening en servicewerk zaamheden in de explosiegevaarlijke nimte geschikte werkkleding.
  - Gehruik geen beschemhoes over de apparaten.
  - A Bescherm de toetsenboudfolie van de weegterminal tegen UV-straling.
  - Voorkom beschadigingen aan de systeemcomponenten.

# 2 Inleiding

# 2.1 Systeemoverzicht

Een weegsysteem met de weegterminal ND226x kan worden gebruikt met één van de volgende voedingen of met een externe accu APS500 Voeding voor in de explosiegevaarlijke zone.

| AP3 500               | voening voor in de explosiegevaanijke zone,            |
|-----------------------|--------------------------------------------------------|
|                       | US-uitvoening, 120 V AC, 50/60 Hz                      |
| AP\$501               | Voeding voor in de explosiegevaarlijke zone,           |
|                       | EU-uitvoering, 240 V AC, 50/60 Hz                      |
| <i>PSUx/120 V</i>     | Voeding voor in de explosiegevaalijke zone,            |
|                       | US-uitvoering, 120 V AC, 50/60 Hz                      |
| <i>PSUx/230 V</i>     | Voeding voor in de explosiegevaalijke zone,            |
|                       | EU-uitvoering, 230 V AC, 50 Hz                         |
| External Battery Pack | Accupack voor in de explosiegevaarlijke zone,          |
| ·                     | uitskuitend opladen in de veilige zone en met een door |
|                       | METHER TOLEDO gespecificeende en vrijgegeven oplader   |
|                       |                                                        |

Op de weegteminal ND226x kan een analoog weegplateau of de systeemoplossing Analog Ext. worden aangesloten.

| Voor het aansluiten va | n zandappazatuur zijn de volgende componenten vereist    |
|------------------------|----------------------------------------------------------|
| Interface IND          | Actieve intrinsiek veilige data-interface,               |
|                        | gemonteerd in de ND226x (master)                         |
| Interface Remote       | Passieve intrinsiek veilige data-interface,              |
|                        | voor plaatsing van een ND226x op afstand                 |
|                        | (IND226x als tweede display),                            |
|                        | gemonteerd in de ND226x (tweede display)                 |
| ACM200                 | Interface-converter voor de veilige númie,               |
|                        | h.v. voor het aansluiten van een PC in de veilige nuimte |
|                        | Universele netvoeding 100 – 240 V AC, 50/60 Hz           |

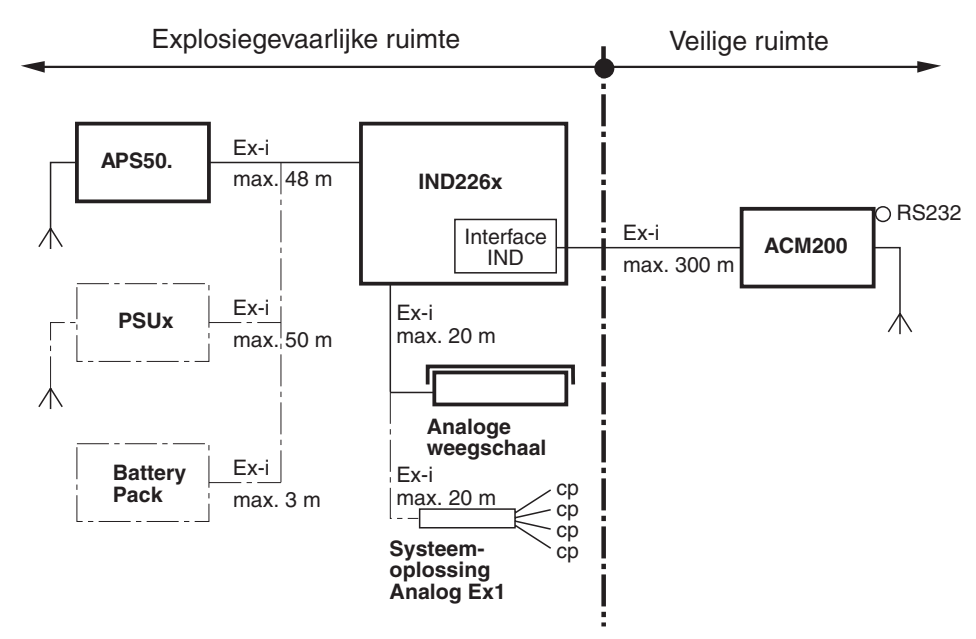

# 2.1.1 Configuratie met interface-converter ACM200 in de veilige nimte

#### Componenten met onderholæn lijn zijn alternatieven.

# 2.1.2 Configuratie met IND226x op afstand (tweede display)

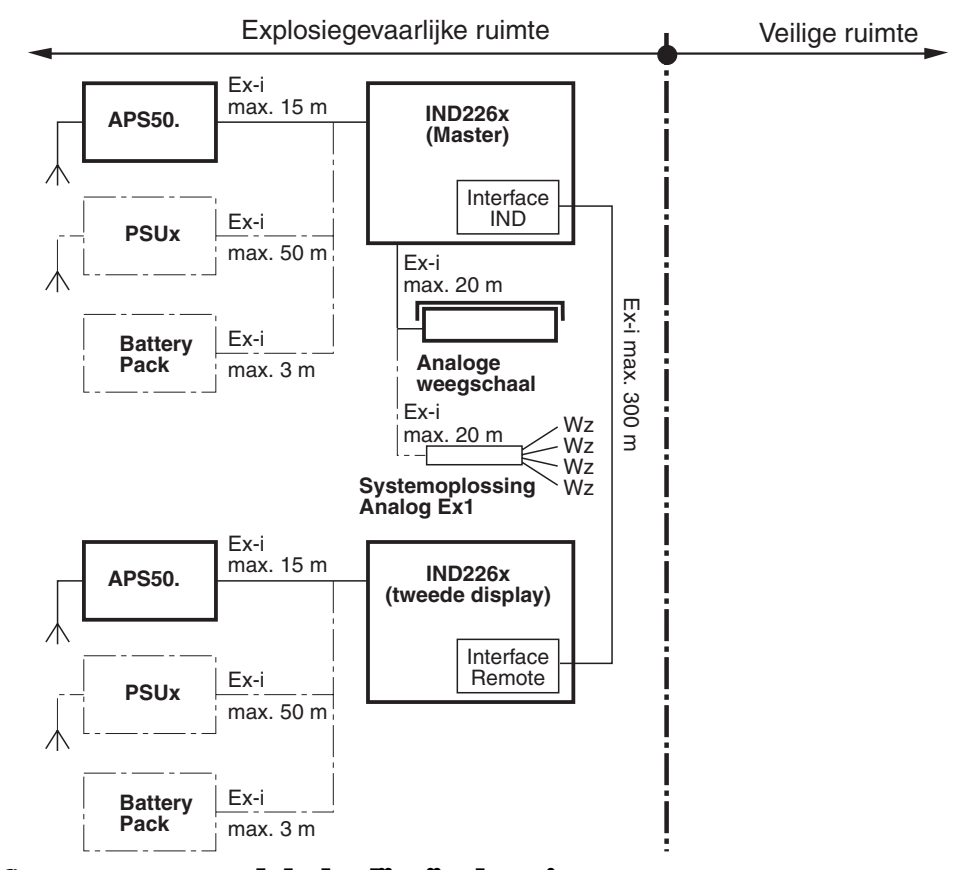

Componenten met onderhuoken lijn zijn alternatieven.

# 2.2 Inbedrijfstelling

# 2.2.1 Installatievoorschrift en aarshritschema

De installatie van een explosieveilig weegsysteem met de weegteminal ND226x mag uitshuitend volgens installatievoorschrift ME-72203963 en aansluitschema ME-72203677 worden uitgevoerd:

# 2.2.2 Aanwijzing bij geijkte weegsystemen

Bij geijkte weegsystemen moet de weegplateau aansluiting op de weegteminal worden verzegeld met een ijkdaad of een ijkmerkteken. Bovendien moet op zichtafstand van de gewichtsweergave een aanwijsbordje met informatie over ''Max'', ''Min'' en ''e'' worden aangebracht.

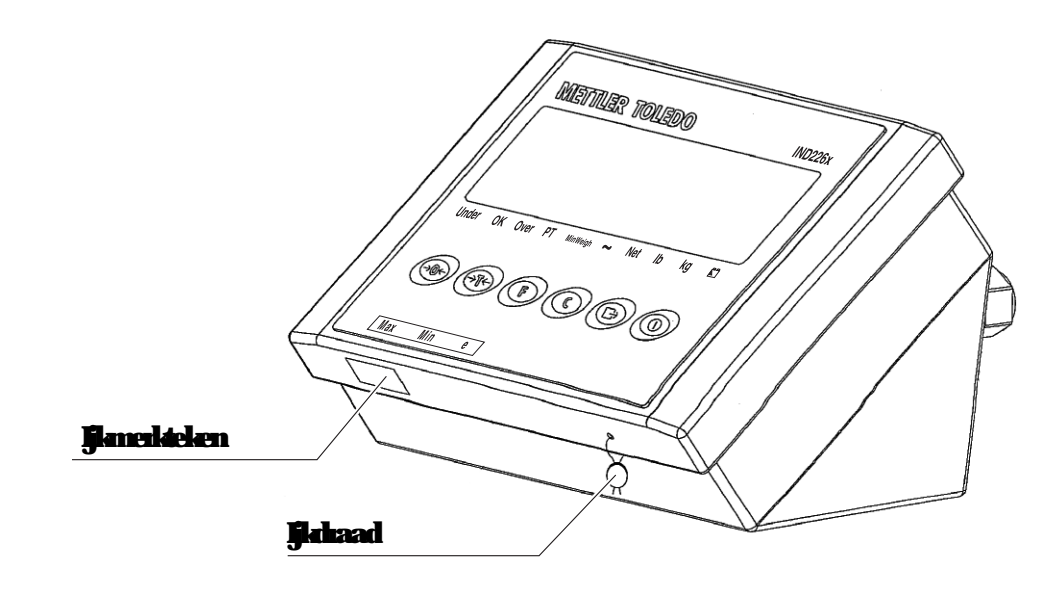

# 2.3 Beschrijving

# 2.3.1 Overzicht

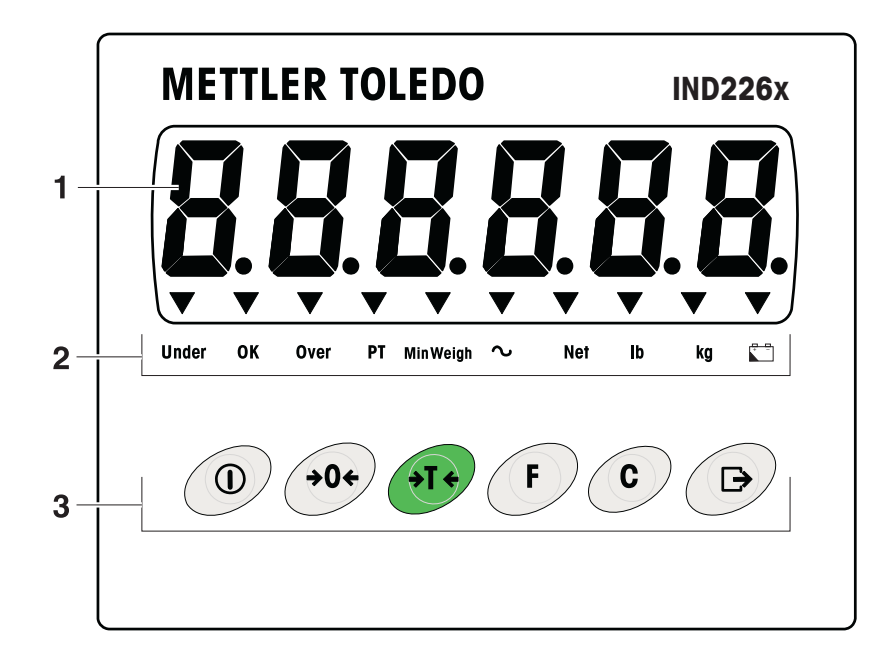

# 1 Gewichtsweergave met 6 posities

2 Statusindicatoren

3 Toetsen

# 2.3.2 Statusinficatoren

| IED             | Betelenis                                             |
|-----------------|-------------------------------------------------------|
| Under/ OK/ Over | Indicatoren voor weegcontrole                         |
| PT              | Inficator voor tana- instelling                       |
| MinWeigh        | Inficator voor MinWeigh-functie                       |
| ~               | Bewegingsimicator                                     |
| Net             | De getoonde gewichtswaarde is een nettogewichtswaarde |
| lb/lg           | Huidige geselecteerde gewichtseenheid                 |
|                 | Accustatus                                            |

# 2.3.3 Toetsen

| Toets       | Functie                           | Menu                  | <b>Toets</b> | Functie                                         | Menu                                                                   |
|-------------|-----------------------------------|-----------------------|--------------|-------------------------------------------------|------------------------------------------------------------------------|
|             | In-/<br>uitschalelen;<br>annderen | -                     | F            | Functietoets                                    | Tenug naar het<br>bovenliggende<br>menuonderdeel                       |
| <b>→0</b> € | Op mil zetten                     | Achteruit<br>bladeren | C            | Wistoets                                        | Teng naar het<br>vorige<br>menuonderdeel                               |
| ंग्र        | Tancien                           | Vooruit<br>bladeren   | Þ            | Tiansfertoets<br>Lange toetsduik<br>menu openen | Mennonderdeel<br>activeren<br>Geselecteerde<br>instelling<br>toepassen |

# **3** Basisfuncties

# 3.1 In/uitschalelen

## Inschalelen

→ Daukop (1).

Het display gaat aan en toont de softwareversie. Wanneer de gewichtsweergave verschijnt, is de weegteminal klaar voor gebruik

## **Uitschalelen**

→ Duk op ① tot -OFF- op het display verschijnt.

# 3.2 Op mil zetten

De nuistand conigeert de invloed van lichte veronteinigingen op de bovenplaat.

## Handmatig op nul zetten

- 1. Weegplateau onfasten.
- 2. Dukop 👀 .

De nulweergave verschijnt.

## Automatisch op nul zetten

Bij niet voor ijking geschikte weegplateaus kan het automatisch op nul zetten in het servicemode (F1.4.1) worden uitgeschakeld. Standaard wordt bij onflast weegplateau het nulpunt automatisch geconigeerd.

# 3.3 Eenvourlig wegen

- 1. Plaats het weegnoduct
- 2. Wacht tot de bewegingsindicatoruitgaat.
- 3. Lees het weegresultaat af

# 3.4 Wegen met tama

#### **Taneren**

Plaats een lege container en duk op (> T<). De milweergave en de inficator *Net* verschijnen.

Tana wissen

Dukop (°).

De indicator Net gaat uit en het hutogewicht verschijnt op het display.

- Wanneer in de servicemode automatisch tana wissen is geselecteerd (F1.5.2=On), wordt het tanagewicht automatisch gewist zodra het weegplateau is omfast.
- Wanneer in de servicemode de tanavergrendeling is geselecteerd (F1.5.3=On), kan het tanagewicht uitsluitend worden gewist wanneer het weegplateau is omfast.

#### Automatisch taneren

Deze functie moet in de servicemode geactiveerd zijn (F1.5.1=On).

Plaats een lege container:

Het geplaatste gewicht wordt automalisch als tanagewicht opgeslagen. De nulweegave en de indicator *Net* verschijnen.

# 3.5 Afdrukken/gegevens verzenden

#### Voorwaarde

De weegteminal is via de optionele Interface ND verbonden met de interfaceconverter ACM200 in de veilige minute.

Dukop (⊡).

De inhoud van het display wordt afgedrukt of naar een computer verzonden.

#### Aanwijzing

De inhoud van het display wordt niet afgedrukt en niet verzonden wanneer de weegschaal in beweging is.

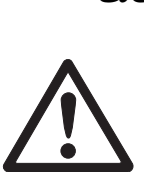

# 3.6 Aanwijzing voor accubedrijf

# EXPLOSIEGEVAAR

\_ \_

Laad het Battery Pack uitsluiten op in de veilige ruimte! Gebuidk uitsluitend door METHER TOLEDO vrijgegeven opladers!

| ∎₽ | 4 4 . 3 .      |            |
|----|----------------|------------|
|    | <b>toom</b> ae | accustans. |

|   | boven 🏷 confinu 100d            | Accu ca. 10% geladen                                   |
|---|---------------------------------|--------------------------------------------------------|
|   |                                 | Resterende bedrijfsduur ca. 3–5 h                      |
| V | boven 🗂 langzaam 100d knipperen | Accu ca. 5% geladen<br>Resterende bedrijfsduur ca. 1 h |
|   | boven 🗂 snel 100d kripperen     | Accuminder dan 5% geladen                              |
|   |                                 | De accu moet direct worden opgeladen                   |

De (resterende) bedrijfsdrur tijdens accubedrijf is afrankelijk van de bedrijfsstand. Voor een volledig opgeladen, nieuwe accu geldt de volgende bedrijfsdrur:

| Sleep Mode                                   | n <b>i</b> n. 70 h |
|----------------------------------------------|--------------------|
| Normale gewichtsweergave                     | m <b>i</b> n. 60 h |
| Normale gewichtsweergave en interfacebedrijf | m <b>i</b> n. 50 h |

### Aanwijzing

Afrankelijk van ouderdom en laadtoestand van de accu kan de bedrijfsduur minder bedragen.

# 3.7 Reiniging

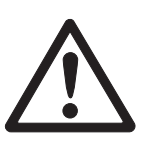

**EXPLOSIEGEVAAR** 

→ Controleer voor het reinigen dat de weegteminal goed is gesloten. De vier clipskuitingen op de hoeken moet vast zitten.

Overige aanwijzingen voor het reinigen

- Gebruik een vochtige doek
- Gebruik geen zuen, logen of sterke oplosmiddelen.
- Gebuik geen hogedukeiniger of heet water:
- Neem alle geklende voorschriften betreffende reinigingsintervallen en toegestane reinigingsmiddelen in acht.

# 4 Toepassingen

Afrankelijk van de instelling van parameter F2.1 in het gebuikersmenn kunnen met

toets (F) verschillende toepassingen worden geactiveerd.

# 4.1 Gewichtswaarden met een hogere resolutie tonen (x10)

Daarvoor moet in het gehnikersmenn parameter F2.1=MULt zijn geselecteerd (fabrielsinstelling).

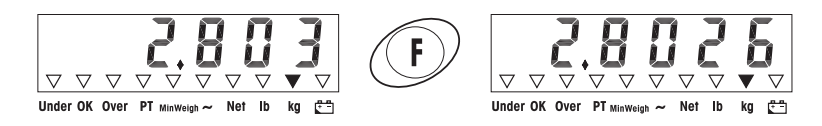

Dukop (F).

Op het display verschijnt gedurende 10 seconden de gewichtswaarde met een hogere resolutie (x10).

### Aanwijzing

De gewichtswaarde kan niet met hogere resolutie (x10) worden afgedrukt.

# 4.2 Gewichtseenheid omschakelen

Daarvoor moet in het gebuukersmenu parameter F2.1=Unit zijn geselecteerd.

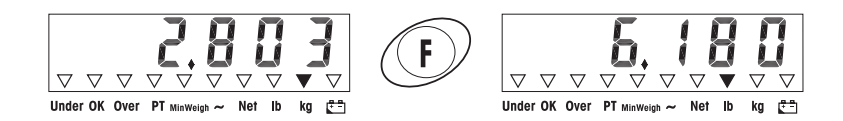

# Daukop (F).

De gewichtswaarde wordt met de andere gewichtseenheid getoond.

#### Aanwijzing

De huidige gewichtseenheid wordt getoond tot er weer wordt omgeschakeld.

# 4.3 Weegcontrole

Daarvoor moeten in het gebuikessmenu de parameters F2.1=OVEr en F2.2.1=CHECh (fabrieksinstelling) zijn geselecteerd. In de fabrieksinstelling werkt de functie weegcontole met bovenste en onderste toleranties van 10 d. Met parameters F2.2.3 en F2.2.4 kunnen deze toleranties worden aangepast.

Streefgewicht opgeven

- 1. Druk op (F) om de weegcontrolefunctie te activeren.
- Duk op F tottArGEt en de 3 indicatoren Under, OK en Oververschijnen.
   Wanneer in het gebruikersmenn F2.2.2=WEIGHt (fabrieksinstelling) is geselecteerd, verschijnt daarna de gewichtsweergave.
- Plaats het steefgewicht en sla dit op met F). De inficator OKhandt.
   Wanneer in het gehuikersmenn F2.2.2=MANUAL is geselecteerd, verschijnt daama de gewichtsweergave met kripperend kaatste cijfer.
- 4. Voer het steefgewicht in met de toetsen  $\Im \overline{(}, \Im \odot \odot$  en (F) en bevestig met

(**⊡**) (zie pagina 18).

5. Sla de ingevoerde gewichtswaarde met (F) op als steefgewicht.

# *Weegcontrole* Voorbeekk streefgewicht = 1.000 kg

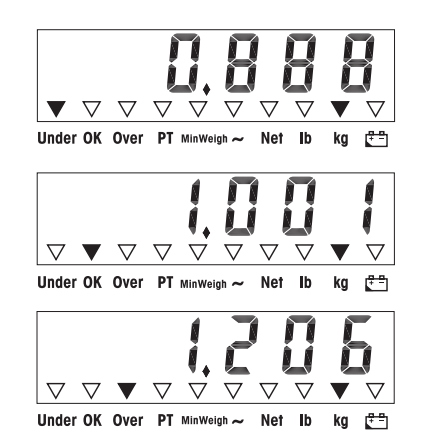

- Gewicht kleiner dan het streeßgewicht en onder de onderste tolerantie.
   De indicator Under handt.
- Gewicht binnen de tolerantie.
   De indicator *OK* brandt.
- Gewicht groter dan het streeßewicht en boven de bovenste tolerantie.
   De indicator Overbandt.

#### Wisselen tussen weegcontrole en normaal wegen

Duk op (F) om te wisselen tussen weegcontole en normaal wegen.

# 4.4 **Klasseren**

Daarvoor moet in het gehuikessmenn geselecteed. In de fahielsinstelling werkt de functie klasseren met bovenste en onderste toleranties van 10 d, 20 d, 30 d. Met parameters F2.2.3 en F2.2.4 kunnen deze toleranties worden aangepast.

Streefgewicht opgeven

- 1. Druk op (F) om de klasseerfunctie te activeren.
- 2. Duk op (F) tot
   en de 3 indicatoren Under; OK en Oververschijnen.

   Wanneer in het gebruikersmenn
   (fabrieksinstelling) is geselecteerd, verschijnt daarna de gewichtsweergave.
- Plaats het steefgewicht en sla dit op met F. De indicator OK handt.
   Wanneer in het gehuikersmenn is geselecteerd, verschijnt daama de gewichtsweergave met knipperend kaatste cijfe:
- Voer het steefgewicht in met de toetsen →T→, →0↔ en → en bevestig met
   (zie pagina 18).
- 5. Sla de ingevoerde gewichtswaarde met (F) op als streefgewicht.

# *Klasseren* Voorbeekk streefgewicht = 1.000 kg, tol. 1 = 100 kg, tol. 2 = 200 kg, tol. 3 = 300 kg

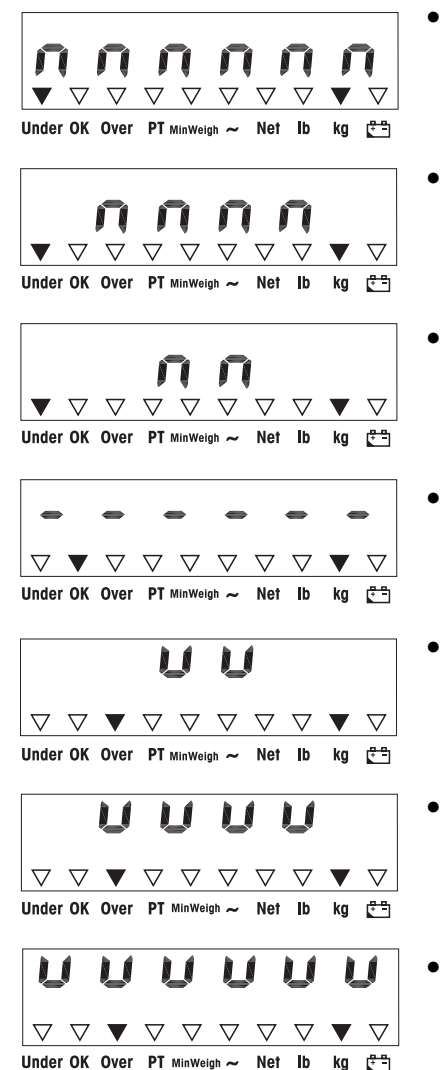

- Gewicht kleiner dan steeßgewicht en onder tol. 3, in het voorbeeld < 700 kg. De indicator *Under* handt.
- Gewicht kleiner dan steefgewicht en onder tol. 2., in het voorbeeld tussen 700 kg en 800 kg. De indicator Underbrandt.
- Gewicht kleiner dan steeßgewicht en onder tol. 1, in het voorbeeld tussen 800 kg en 900 kg. De indicator Underhandt.
- Gewicht binnen tolerantie 1, in het voorbeeld tussen 900 kg en 1.100 kg De indicator *OK* brandt.
- Gewicht groter dan streefgewicht en boven tol. 1, in het voorbeeld tussen 1.100 kg en 1.200 kg. De indicator Overhandt.
- Gewicht groter dan steefgewicht en boven tol. 2, in het voorbeeld tussen 1.200 kg en 1.300 kg. De indicator Overhandt.
- Gewicht groter dan streeßgewicht en boven tol. 3, in het voorbeeld > 1.300 kg, De indicator Overbaandt.

#### Wisselen tussen klasseren en eenvourlig wegen

Druk op (F) om te wisselen tussen klasseren en normaal wegen.

# 5 Gebruikersmenn

Het gebruikermenn bestaat uit de volgende blokker:

- F2 Instellingen functietoetsermenu
- F3 Instellingen terminalmenu
- F4 Instellingen gegevensoverdrachtmenu
- F6 Menu sluiten

# 5.1 Openen van het gebruikersmenn

Dukin de hutostand op ( ) tot MAStEr verschijnt.

Voerwachtwoord  $\Leftrightarrow 0 \leftrightarrow \Rightarrow 0 \leftrightarrow \Rightarrow 0 \leftrightarrow \Rightarrow 0 \leftrightarrow \Rightarrow$  in en bevestig met  $\boxdot$ . Op het display verschijnt SEtUP.

Dark op (=>). Op het display verschijnt F2.

# 5.2 **Bediening in het menu**

Toetsen en hun functie in het menu

- (→T ← Volgende parameter selecteren.
- (>0<> Terug naar de vorige parameter:
- ( Selectie bevestigen.
- (c) Teng naar het vorige mennonderdeel.
- (F) Teng naar het bovenliggende mennonderdeel.

## Numerieke invoer

- 1. Duk op 🕞 om de getoonde waarde te kunnen wijzigen. Het (kaatste) cijfer knippert.
- Verhoog het getoonde cijfer met (→T+).
   of -

Verlaag het getoonde cijfer met  $( \Rightarrow 0 \neq )$ .

- 3. Vendaats hij invoer van meencijferige getallen de cutsor met (F) een plaats naar Ends.
- 4. Wijzig het cijfer zoals beschreven in stap 2.
- 5. Herhaal zonodig stappen 3 en 4.
- 6. Bevestig de invoermet ( ) wanneer alle cijfers zijn ingevoerd.

#### Aanwijzing

Met (°) kan de invoerworden gewist

# 5.3 F2 - Functietoetsemmenn

#### Fabrielsinstellingen zijn vet gedrukt

 F2.1 - Functie van de F-toets

 Aan de F-toets kunnen 3 verschillende functies worden toegewezen:

 MUL10
 Bij een druk op de F-toets wordt de gewichtswaarde met 10 keer

 hogere resolutie getoond

 Bij een druk op de F-toets wisselt de gewichtseenheid tussen kg en lb

 Aanwijzing: Ib is in de ijkplichtige stand niet mogelijk.

 Plus/min-wegen

 Zie voor overige instellingen F2.2

**F2.2 - Plus/min-wegen Deze parameter verschijnt uitshritend wanneer** F2.1=OVEr **is geselecteerd.** 

F2.2.1 – Bedrijfsstand CHECh Weegcontrole Klasseren

 E2.2.2 - Instelling van het streefgewicht

 WEIGHt
 Door Inwegen

 Door numeiele invoer

*F2.2.3 – Bovenste tolerantie* Na selectie van de parameter verschijnt de huidige ingestelde tolerantie.

Wanneer F2.2.1 = Chech is geselecteenk Bovenste tolerantie = steefgewicht + getoonde tolerantiewaarde

Wanneer F2.2.1 = CLASS is geselecteed: Inten bepaalt de weegterminal 3 toleraniies: Bovenste toleraniie 1 = steefgewicht + getoonde toleraniiewaarde Bovenste toleraniie 2 = steefgewicht + 2x getoonde toleraniiewaarde Bovenste toleraniie 3 = steefgewicht + 3x getoonde toleraniiewaarde

1. Activeer de invoerzonodig met (F).

2. Wijzig de toleraniewaarde met de toetsen (30, 57) en (F).

Fabrielsinstelling bovenste tolerantiewaarde = 10 d Mogelijke waarden 0 ... maximale belasting

# *F2.2.4 – Onderste tolerantie* Na selectie van de parameterverschijnt de huidige ingestelde onderste tolerantie.

Wanneer F2.2.1 = Chech is geselecteed: Onderste tolerantie = steefgewicht - gebonde tolerantiewaarde

```
Wanneer F2.2.1 = CLASS is geselecteed:
Intem bepaalt de weegteminal 3 toleranties:
Onderste tolerantie 1 = streefgewicht – getoonde tolerantiewaarde
Onderste tolerantie 2 = streefgewicht – 2x getoonde tolerantiewaarde
Onderste tolerantie 3 = streefgewicht – 3x getoonde tolerantiewaarde
```

1. Activeer de invoerzonodig met (F).

```
2. Wijzig de tolerantiewaarde met de toetsen (\Rightarrow 0 \leftrightarrow), (\Rightarrow T \leftrightarrow) en (F).
```

```
Fabricksinstelling onderste tolerantiewaarde = 10 d
Mogelijke waarden 0 \dots maximale belasting
```

#### F2.4 - Remote Display (IND226x als tweede display)

Om deze functie te kunnen gehauken moet de Interface Remote in het tweede display zijn geïnstalleerd.

De volgende commando's kunnen door de master of het tweede display worden uitgevoerd: op nul zetten, taneren, wissen.

De belæbeling van de systeemcomponenten staat bescheven in het aansluitschema ME-72203677 van de installatiehandleiding ND226x.

| OFF | <i>Remote-functie</i> van het tweede display <i>gedeactiveerd</i> |
|-----|-------------------------------------------------------------------|
| ON  | Remote-functie geactiveerd. Het tweede display toont de gewichts- |
|     | waarde van de master terminal.                                    |

### F2.5 - Actieve ingang

Aanwijzingen voor het selecteren en aansluiten van externe schaledaars of dukcontacten op de actieve ingang staan in de installatievoorschrift ND226x en in aansluitschema ME-72203677.

Aan de actieve ingang kunnen de volgende functies worden toegewezen:

| None  | Actieve ingang gedeactiveend |
|-------|------------------------------|
| Clear | Wistoets                     |
| Print | Transfertoets                |
| Tare  | Tanatoets                    |
| Zero  | Nultoets                     |

#### F2.6 - MinWeigh

Bij geactiveerde MinWeigh-functie hrandt de MinWeigh-indicator wanneer het gewicht lager is dan het minimale uitlelgewicht.

#### F2.6.1 - Activering van de MinWeigh functie

MinWeigh functie gedeactiveerd

On MinWeigh-functie geactiveerd.

#### F2.6.2 - Invoennodus

Het uitlekgewicht kan rechtstreeks worden ingevoerd of door de terminal uit de volgende grootheden worden berekend:

U<sub>0</sub> meetonzekerheid wanneer de belasting naar 0 gaat

- T vereiste tolerantie in %
- F veiligheidsfactor

dirEct **Uilekgewicht invoeren via toetsenbord** Het uilekgewicht wordt door de teminal berekend

#### F2.6.3 - Rechtstreelse invoer van het uitlekgewicht

Deze parameter verschijnt uitshuitend wanneer F2.6.2=dirEct is geselecteerd.

Voer het uitlekgewicht in met de toetsen (30%), (37%) en (F).

#### F2.6.4 – Invoer van de meetonzekerheid U<sub>0</sub>

Deze parameter verschijnt uitshuitend wanneer F2.6.2=CoMPon is geselecteerd.

Voer de meetonzekenheid in met de toetsen  $\mathfrak{S}_{\mathfrak{S}}$ ,  $\mathfrak{F}_{\mathfrak{S}}$  en  $(\mathfrak{F})$ .

#### *F2.6.5 – Invoer van de tolerantie T*

Deze parameter verschijnt uitsluitend wanneer F2.6.2=CoMPon is geselecteerd.

Voer de tolerantie in % in met de toetsen  $\Rightarrow$ 0 $\Leftrightarrow$ ,  $\Rightarrow$ 1 $\Leftrightarrow$  en (F).

Falnielsinstelling 0,1% Mogelijke waarden 0,1 ... 99,9%

**F2.6.6 – Invoer van de veiligheidsfactor F Deze parameter verschijnt uitshitend vanneer** F2.6.2=CoMPon **is geselecteerd.** 

Voer de veiligheidsfactor in met de toetsen  $( 0 \circ)$ ,  $( 0 \circ)$ ,  $( 0 \circ)$ ,  $( 0 \circ)$ ,  $( 0 \circ)$ . Fabrielsinstelling *1* Mogelijke waarden 1 ... 10

*F2.10 – Resetten van de functietoetseninstellingen* Resetten van alle parameters F2.x(.x) naar de fabrielsinstelling

# 5.4 F3 – Terminalmenu

## Fabrielsinstellingen zijn vetgedrukt.

#### F3.1 – Displayinstallingen

#### **F3.1.1 – Sleep Mode**

De weegteminal gaat over naar de Sleep Mode wanneer deze geduende deingestelde tijd niet is bediend en er geen gewichtsverandering is opgetreden.Fahrielsinstelling60 (seconden)Functie geblokkeerd0Mogelijke waarden10 ... 999 (seconden)

#### F3.2 – Automatisch uitschakelen

De weegterminal wordt automatisch na de ingestelde tijd uitgeschaleld, wanneer de weegterminal en het weegplateau niet worden bediend.

| <b>Fabricksinstelling</b>          |                          |
|------------------------------------|--------------------------|
| Functie geblokkeerd                | 0                        |
| Mog <b>elijke</b> waa <b>nde</b> n | 0,5 60 (n <b>im</b> ten) |

*F3.10 – Resetten van de terminalinstellingen* Resetten van alle parameters F3.x(.x) naar de fabrieksinstelling.

# 5.5 F4 – Gegevensovendrachtmenn

Om deze functie te kunnen gebruiken moet de data-interface Interface ND in de ND226x zijn geïnstalleerd. Bovendien is voor communicatie met PC's of printers in de veilige minute een interface converter ACM200 vereist.

### Fabrielsinstellingen zijn vet gedrukt

#### F4.1 - Verbindingen

|        | Bij een duk op 🕞 wordt de huidige displaywaarde afgedukt         |
|--------|------------------------------------------------------------------|
| APrint | Stabiele gewichtswaarden worden automatisch afgedrukt.           |
|        | Overige instellingen: F4.2.5 en F4.2.6                           |
| SICS   | Gegevensovendracht met de commandoset MF-SICS (METILER TOLEDO    |
|        | Standard Interface Command Set)                                  |
| Contin | Toledo Continuous Mode - voor continue verzending van gewichts-  |
|        | gegevens en statusinformatie naar h.v. een PC of tweede display. |

#### **F4.2 - Format**

#### F4.2.1 - Regelformat

*Meenegelig* SinGLE **Éénegeli**g

в

| F4.2.2              | - Uitvoerforma               | t                                                         |               |
|---------------------|------------------------------|-----------------------------------------------------------|---------------|
|                     | <i>Standaan</i>              | d (huidige display)                                       |               |
| OVEr                | <b>Overbelas</b>             | ing/ binnen tolerantie/ onderbelasting                    |               |
| <b>F4.2.3</b>       | - Afi <b>huk</b> taal        |                                                           |               |
|                     | <b>Ergels</b>                |                                                           |               |
| CHn                 | Chinees                      |                                                           |               |
| <b>F4.2.4</b>       | - Extra regels i             | loevoegen                                                 |               |
| Fabricla            | sinstelling:                 | 3 (regels)                                                |               |
| Mogelij             | <b>e</b> waa <b>iden</b>     | 0 9 (regels)                                              |               |
| <b>F4.2.5</b>       | - Grenswaarde                | e voor automatisch afdrukken                              |               |
| Dit men             | uonderdeel kan               | <b>uitshitend worden geselecteerd warmeer</b> F4.1=APrint | t <b>is</b>   |
| ingestel            | d                            |                                                           |               |
| Een stal<br>matisch | hiele gewichtsw<br>afgednukt | vaande, die groter is dan de ingestelde waande, wordt ar  | u <b>io</b> - |
| Fabricla            | sinstelling                  | 10 ( <b>d</b> )                                           |               |
| Mogeliji            | <b>e waaiden</b>             | 0 maximale belasting                                      |               |

F4.2.6 - Minimale ontlasting voor automatisch afdrukken Dit menuonderdeel kan uitsluitend worden geselecteerd wanneer F4.1=APrint is ingesteld.

Het gewicht op de weegschaal moet onder de ingestelde waarde komen voordat een nieuwe gewichtswaarde automatisch kan worden afgedrukt.

| Fabricksinstelling | 10 (d)               |
|--------------------|----------------------|
| Mogelijke waarden  | 0 maximale belasting |

# F4.3 - Parameters

## **F4.3.1 - Bauchate**

## F4.3.2 - Databits / pariteit

| 7-odd  | 7 bits, pariteit oneven |
|--------|-------------------------|
| 7-even | 7 bits, pariteit even   |
| 8-nonE | 8 hits, geen pariteit   |
|        | 8 bits, pariteit oneven |
|        | 8 bits, pariteit even   |

#### F4.3.3 - Xon/Xoff

|     | Xon/Xoff geactiveerd |
|-----|----------------------|
| OFF | Xon/Xoff geblokkeerd |

F4.3.4 – Checksum

OFF Checksum geactiveerd

*F4.10 – Resetten van de gegevensoverdrachtinstellingen* Resetten van alle parameters F4.x(.x) naar de fabrieksinstelling.

# 5.6 F6 – Menu shiten

1. Dark op C. Op het display verschijnt F6.

Wijzigingen opskan: Duk op (D).
 Op het display verschijnt SAVE.

Dauk oprieuw op 🕞.

- of -

Wijzigingen negeten: Datk op ↔T<. Op het display verschijnt AbOrt.

Dukop 🕞.

# 6 Servicement

Naast de blokken van het gebruikersmenu zijn in het servicemenu de volgende blokken toegankelijk

F1 - Weegschaalinstellingen

- F5 Service
- F6 Menu sluiten

# 6.1 Openen van het servicemenu

Dukin de butostand op ( ) tot MAStEr op het display verschijnt.

Duk op (B). Op het display verschijnt F1. Alle parameters kunnen worden aangepast.

## Aanwijzing hij geijkte weegsystemen (OML of NIEP)

Bij geijkte weegsystemen zijn de parameters F1, F5.1 en F5.4 geblokkeerd. Handel als volgt om deze parameters te wijzigen:

- 1. Schakel de weegterminal uit en maak deze open.
- 2. Shiit sokleenhug W&M op het moedenboud met een jumper:
- Shit het delsel en schalel de weegterminal in.
   SEtUp verschijnt. Alle parameters kunnen worden gewijzigd.
- Gewijzigde configuratie opslaan (F6).
   Op het display verschijnt
- 5. Schalel de weegterminal uit en maak deze open.
- 6. Open soldeerbrug W&M, d.w.z. verwijder de jumper:
- 7. Shiit het deksel en verzegel de weegterminal.

# 6.2 Bediening in het servicemenu

De bediening in het servicemenn komt overeen met de bediening in het gebruikersmenn, zie pagina 18.

# 6.3 Blok F1 – Weegschaal

Fabrielsinstellingen zijn vet gedrukt.

## F1.1 - Jihvaardigheid

| no | niet voor ijking geschikt         |
|----|-----------------------------------|
|    | voor ijking geschikt conform OML  |
|    | voor ijking geschikt conform NTEP |
|    | voor andere goedkeuringen         |

# *F1.2.1 – Gewichtseenheden* 1 Gewichtseenheid: *kg* Gewichtseenheid: **b** 1 **b** ≈ 0,454 kg

#### F1.2.3 - Capaciteit

De mogelijke capaciteiten en de fabrielsinstellingen zijn afhankelijk van het aangesloten weegplateau.

Pas zonodig de gebonde waarde aan. Fabrieksinstelling *3 kg* 

## F1.2.4 - Resolutie

De mogelijke resoluties en de fabrielsinstellingen zijn afrankelijk van het aangesloten weegplateau.

Pas zonodig de gebonde waarde aan. Fahielsinstelling 0,001 *lg* 

F1.3.1 - Geowaarde

Aanpassing van het weegplateau aan de geografische locatie, zie tabel in de bijlage.Mogelijke waarden0 ... 31Fabrielsinstelling16

F1.3.2 – Linearisatie tijden afstellen LinOFF zonder Enearisatie met Enearisatie (3-puntsEnearisatie)

# F1.3.3 – Afstelling

# De stappen met een grijze achtergrond verschijnen uitsluitend waarmeer parameter is geselecteerd.

| Display | Toets       | Beschrijving                                         |
|---------|-------------|------------------------------------------------------|
| E SCL   |             | Weegplateau onfasten                                 |
|         | Ð           | Leeg weegplateau bevestigen                          |
| 10 CAL  |             | De weegteminal telt teng van 10 naar 0               |
| 0 CAL   |             | Het weegschaalnulpunt wordt afgesteld                |
| Add Ld  |             | Helft van de maximale belasting laden                |
|         | Ð           | Helft van de maximale belasting bevestigen           |
| 000000  |             | Gewichtswaande voor helft van de maximale            |
|         |             | helasting invoeien                                   |
|         | (₹) (₹) (₹) | Gewichtswaande invoeren                              |
| 003000  |             | Gewichtswaande voor helft van de maximale            |
|         |             | belasting ingevoerd                                  |
|         | (E)         | Gewichtswaarde bevestigen                            |
| 10 CAL  |             | De weegteminal telt teng van 10 naar 0.              |
| 0 CAL   |             | De nell van de meximale belasting wordt<br>afnostold |
| FULL Ld |             | Maximale helasting nlaatsen                          |
|         |             | Maximale helasting herestion                         |
| 000000  |             | Cauchtsuzende worde maximale helsefing               |
|         |             | inveren                                              |
|         | ↔0€ ↔T€ (F) | Gewichtswaatde invoeren                              |
| 006000  |             | Gewichtswaande voor de maximale belasting            |
|         |             | ingevoed                                             |
|         | Ð           | Gewichtswaarde bevestigen                            |
| 10 CAL  |             | De weegteminal telt terug van 10 naar 0.             |
| 0 CAL   |             | De maximale belasting wordt afgesteld                |
| donE    |             | Afstellen voltooid. Deze weergave verschijnt         |
|         |             | gedmende ca. 2 seconden.                             |
| F1.4    |             | Volgende blok in het servicemenu                     |

### F1.3.4 - CalFREE

Het CalFRE-proces kan worden toegepast bij tank en siloweegschalen. Het is bedoeld om het weegsysteem voor te kalinenen zonder kalinatiegewichten. CalFREE hiedt een eenvourlige, snelle kalinatie wanneer het gebruik van kalinatie gewichten niet nogelijk is resp. de afleesbaarheid > 0,2% van de weegcapaciteit is. Het CalFREE-proces kalineert uitshitend de interne A/D-converter van de ND226x. Mechanische invloeden en vihaties worden *niet* gecompenseerd.

Voor optimale resultaten adviseren wij de afzonderlijke weegcellen samen aan te sluiten via een Junction-printplaat zonder draaipotmeter:

# *F1.3.4.1 – Totale celcapaciteit invoeren* De totale celcapaciteit E<sub>max</sub> is de som van de afzonderlijke capaciteiten.

Bepaal de totale celcapaciteit  $E_{max}$  en voer deze in met de toetsen  $\textcircled{>}0 \Leftrightarrow$ ,  $\textcircled{>}1 \Leftrightarrow$  en F.

#### *Voorbeeld* 4 weegmodules à 500 kg geven een totale celcapaciteit E<sub>max</sub> = 2000 kg.

**F1.3.4.2 – Gewichtseenheid van de weegcelcapaciteit selecteren** 1 kg h

F1.3.4.3 – Gemiddelde waarde van de uitgangssignalen invoeren

Bepaal de gemiddelde waarde tot op 3 posifies achter de komma en voer deze in

met de toetsen  $\mathfrak{S0S}$ ,  $\mathfrak{STS}$  en  $\mathfrak{F}$ .

Toegestane waarden: 0 ... 3 mV/V

VoorbeeldUigangssignaal weegmodule 1S1 = 1,990 mV/VUigangssignaal weegmodule 2S2 = 2,002 mV/VUigangssignaal weegmodule 3S3 = 1,998 mV/VUigangssignaal weegmodule 4S4 = 1,995 mV/V

**Gemiddelde waarde van S1 ... S4** S = 1,996 mV/V

F1.3.4.4 – Voorlastbereik van het weegsysteem invoeren

Voer het voodastbereik in met de toetsen  $\mathfrak{S0S}$ ,  $\mathfrak{STS}$  en  $\mathfrak{F}$ .

# F1.3.4.5 – Califier proces starten

| Display | Toets | Beschrijving                               |
|---------|-------|--------------------------------------------|
| E SCL   |       | Weegplateau onflasten                      |
|         | (F)   | Leeg weegplateau bevestigen                |
| 10 CAL  |       | De weegterminal telt terug van 10 naar 0   |
| 0 CAL   |       | De interne A/D-converter wordt gekalikaend |
| F1.3    |       | CalFREE-proces voltooid, terug naar F1.3   |

| <b>F1.4.1 – A</b> | utomatisch op nul zetten                                            |
|-------------------|---------------------------------------------------------------------|
|                   | Niet automatisch op nul zetten                                      |
| 0.5 đ             | Automatisch op nul zetten <i>hinnen</i> +/-0,5 d                    |
|                   | Automatisch op nul zetten hinnen +/-1,0 d                           |
|                   | Automatisch op nul zetten hinnen +/-3 d                             |
| F1.4.2 – Q        | p ml zetten hij inschalelen                                         |
|                   | Niet op nul zetten hij inschakelen                                  |
|                   | Op nul zetten bij inschakelen binnen +/-2%                          |
| 10                | Op nul zetten bij inschakelen <i>binnen</i> +/-10%                  |
|                   | Op nul zetten bij inschakelen binnen +/-20%                         |
| F1.4.3 – H        | andnatig op nul zetten                                              |
|                   | Handmalig op nul zetten niet mogelijk                               |
| 2                 | Handmatig op nul zetten <i>hinnen het bereik</i> +/-2%              |
|                   | Handmalig op nul zetten binnen het bereik+/-10%                     |
|                   | Handmatig op nul zetten binnen het bereik +/-20 %                   |
| F1.5.1 – A        | utomatisch taneren                                                  |
|                   | Automatisch taneren mogelijk                                        |
| OFF               | <i>Geen</i> automatisch taneren                                     |
| F1.5.2 - A        | utomatisch wissen van het tanagewicht                               |
|                   | Automatisch wissen van het tanagewicht mogelijk                     |
| OFF               | <i>Niet</i> automatisch wissen van het tanagewicht                  |
| F1.5.3 – T        | navergrendeling                                                     |
|                   | Het weegplateau moet volledig worden onfast voordat het tanagewicht |
|                   | kan worden gewist                                                   |
| OFF               | Functie geblokkeerd                                                 |
| F1.5.4 – G        | renswaarde voor automatisch tarreren                                |
| Hervoorm          | oet parameter zijn.                                                 |
| Het weegp         | ateau moet met tenninste de opgeven waarde worden belast om de      |
| gewichtswa        | ande automatisch te tanexen.                                        |
| Fabricksins       | teling 10 d                                                         |
| Mogelijke v       | aauden 0 maximale belasting                                         |

# F1.5.5 – Grenswaarde voor het automatisch wissen van de tanawaarde

Hiervoor moet parameter zijn. Het gewicht op het weegplateau moet onder de opgegeven waarde komen om een nieuwe gewichtswaarde automatisch te kunnen taneren.

Wanneer parameter staat, moet het weegplateau tot de opgegeven waarde worden onflast voordat het tanagewicht automatisch wordt gewist.

Falnicksinstelling 10 d

Mogelijke waarden 0 ... maximale belasting

## F1.5.6 - Restart

Wanneer de Restant-functie is geactiveerd, worden het laatste nulpunt en de tanawaarde opgeslagen. Na het uit/inschakelen of na een stoomonderheking werkt de terminal met het opgeslagen nulpunt en de tanawaarde verder:

OFF Restat fincte gedeactiveerd Restat fincte geactiveerd

#### F1.6.1 - Digitaal filter

Het digitale filter stabiliseert de gewichtsweergave wanneer de belasting beweegt of trit.

|     | Lage filterinstelling              |
|-----|------------------------------------|
| MEd | <i>Gemiddelde</i> filterinstelling |
|     | Hoge filterinstelling              |

#### F1.6.2 - Bewegingdetectie

0.5 d. Bewegingdetectie hinnen +/-0,5 d Bewegingdetectie hinnen +/-1 d Bewegingdetectie hinnen +/-3 d

# F1.10 - Parameters F1.10.x(.x) resetten naar de fabrielsinstelling Alleen de parameterinstellingen worden gereset, de afstelling wordt opgeslagen.

# 6.4 Blok F5 - Onderhoud

Fabrielsinstellingen zijn vet gedrukt

*F5.1 – Weergeven van kalibratiewaarden* In dit menu kunnen de volgende kalibratiewaarden worden opgevaagde

F5.1.1 – Weergeven van de interne nulpuntwaarde

F5.1.2 - Weergeven van de gewichtswaarde voor de helft van de max. belasting

F5.1.3 - Weergeven van de interne halve belastingwaarde

F5.1.4 - Weergeven van de gewichtswaarde voor de maximale belasting

F5.1.5 - Weergeven van de interne maximale belastingwaarde

**F5.2 - Toetsenboultest Op het display verschijnt PrESS**.

 $( \rightarrow 0 \leftrightarrow ) \rightarrow T \leftrightarrow ) ( F ) ( C ) Daukop ( E \rightarrow ).$ 

Dauk op 🕕 om de toetsenboudiest te activezen.

*F5.3 – Displaytest* Alle displaysegmenten gaan branden.

*F5.4 – Interne resolutie van het display* De huidige gewichtswaarde wordt in 'RawCounts'' getoond.

#### F5.5 - COM1-test

Hiervoor moet de terminal via de interface converter ACM200 op een computer worden aangesloten. Bovendien moet in de ND226x de data-interface Interface ND zijn ingebouwd.

*F5.6 – Digitale ingang test* Test van de digitale ingang.

*F5.7 – Instellingen afdrukken* Duk alle parameters af via de data-interface.

#### **F5.8 – seriennmer invoeren**

Het 10-cijlerige serienummer van de weegteminal moet in 2 blokken en in omgekeerde volgoude worden ingevoerd.

- 1. Activeer F5.8. Op het display verschijnt H -.
- 2. Voer de eerste 5 cijfers van het serienummer in omgekeerde volgoude in (cijfer 5, ... cijfer 1).
- Dark op <sup>(>T<)</sup>.
   Op het display verschijnt L −.
- 4. Voer de laatste 5 cijfers van het senienummer in omgeleende volgonde in (cijfer 10, ... cijfer 6).

### F5.10 – Algemene reset

Alle parameters van de groepen F1 t'm F4 resetten naar de fabrieksinstellingen.

# 7 Interface-commando's

# 7.1 SICS interface-commando's

De weegteminal ondersteunt de commandoset ME-SICS (METILER TOLEDO Standard Interface Command Set). Met SICS-commando's kan de terminal via een PC worden geconfigureerd, kunnen gegevens worden opgevraagd en kan deze worden bediend. SICS-commando's zijn onderverdeeld in Levels.

Zie voor meer informatie over de MFSICS commandoset de MFSICS handleiding (bestelnummer 00 705 184) of neem contact op met de METHER TOLEDO klantenservice.

|         | Commando | Betelenis                                         |
|---------|----------|---------------------------------------------------|
| LEVEL O | @        | Weegschaal resetten                               |
|         | D        | Lijst van alle beschikhare SICS-commando's zenden |
|         | 1        | SES-level en SES-versies zenden                   |
|         | P        | Weegschaalgegevens zenden                         |
|         | B        | Weegschaalsofiware versie zenden                  |
|         | 14       | Seienmuerzenden                                   |
|         | S        | Stabiele gewichtswaarde zenden                    |
|         | SI       | Gewichtswaarde direct zenden                      |
|         | SIR      | Gewichtswaarde direct zenden en herhalen          |
|         | Z        | Op nul zetten                                     |
|         | 71       | Direct op mil zetten                              |
| LEVEL 1 | Τ        | Tancien                                           |
|         | TAC      | Tana wissen                                       |
|         | П        | Direct taneren                                    |

# 7.2 Toledo Continuous Mode

De weegterminal ondersteunt de Toledo Continuous Mode voor continue verzending van gewichtsgegevens en statusinformatie naar b.v. een PC of tweede display. Bij een haudtate van 2400 en hoger wordt ca. 9 keer per seconde een datastring verzonden. Bij een lagere haudtate is de verzendliequentie langzame:

# 7.2.1 Toledo Continuous-commando's

| Commando | Betelenis                          |
|----------|------------------------------------|
| Р        | Afihulden van het huidige æsultaat |
| T        | Taneien van de weegschaal          |
| Z        | Op nul zetten van het display      |
| С        | Wissen van de huidige waarde       |
| U        | Omschakelen van de gewichtseenheid |

# 7.2.2 Toledo Continuous uitvoerformat

Gewichtswaarden worden altijd in het volgende format verzonder:

| SIX        | <b>SB1</b> | SB2                   | <b>SB</b> 3              | DF1                  | DF2                   | CR                          | СНК                    |                              |
|------------|------------|-----------------------|--------------------------|----------------------|-----------------------|-----------------------------|------------------------|------------------------------|
| STX        | AS         | CII-telæn             | 02 hex/                  | 2 dec, t             | eken voo              | r''s <b>tar</b> t o         | f texf'                |                              |
| SR         | St         | atusbytes             | , zie om                 | <b>ler</b>           |                       |                             |                        |                              |
| <b>DF1</b> | Da<br>zo   | itaveld m<br>nder kon | et 6 cijfe<br>1111a en e | enheid,              | de gewic<br>voorloop  | hiswaan<br>mullen v         | de (biuto<br>vervangen | of netto),<br>1 door spaties |
| DF2        | Da<br>zo   | itaveld n<br>nder kon | et 6 cijfe<br>1111a en e | enheid,              | het tanaş<br>voorloop | gewicht<br>mullen v         | ervangen               | doorspaties                  |
| CR         | Ca         | <b>mi</b> age Ro      | <b>tum (AS</b>           | CII teler            | 1 OD hex              | (13 dec)                    |                        |                              |
| CHK        | Ch<br>va   | eclsum<br>n alle ve   | (2-com<br>zonden         | plement<br>tekens, i | van de l<br>incl. STX | <b>binaire</b> s<br>en CR), | som van                | de 7 laagste bits            |
|            | w          | ndt uitsk             | itend ve                 | zonden               | wannee                | r <b>dit in h</b>           | et menu i              | s geactiveerd.               |

# Statusbyte SB1

| Bit 6 | Bit 5 | Bit 4  | Bit 3      | <b>Bit</b> 2 | Bit 1            | Bit O |  |
|-------|-------|--------|------------|--------------|------------------|-------|--|
| 0     | 1     | Afion  | Afionding/ |              | Decimale positie |       |  |
|       |       | nauwłe | urigheid   |              |                  |       |  |

| Bit 4 | Bit 3 | Afiom <b>l</b> ing/<br>nauwk |
|-------|-------|------------------------------|
| 0     | 1     | x1                           |
| 1     | 0     | x2                           |
| 1     | 1     | xɔ́                          |

| <b>Bit 2</b> | Bit 1 | Bit O | Decimale<br>positie |
|--------------|-------|-------|---------------------|
| 0            | 0     | 0     | XXXXIOO             |
| 0            | 0     | 1     | XXXXXO              |
| 0            | 1     | 0     | XXXXXX              |
| 0            | 1     | 1     | XXXXXXX             |
| 1            | 0     | 0     | XXXXXXX             |
| 1            | 0     | 1     | XXX XXX             |
| 1            | 1     | 0     | XX.XXXX             |
| 1            | 1     | 1     | XXXXXX              |

# Statusbyte SB2

| Bit 6 | Bit 5 | Bit 4 | Bit 3       | Bit 2                     | Bit 1               | Bit O              |
|-------|-------|-------|-------------|---------------------------|---------------------|--------------------|
| 1     | 1     | 0 њ   | 0 stilstand | 0 nonnale<br>toestand     | 0 positief<br>teken | 0 bruto-<br>waande |
|       |       | 1 kg  | 1 beweging  | 1 onder/over<br>belasting | 1 negatief<br>telen | 1 netto-<br>waande |

# Statusbyte SB3

| Bit 6 | Bit 5 | Bit 4                     | Bit 3           | <b>Bit 2</b> | Bit 1    | Bit O |
|-------|-------|---------------------------|-----------------|--------------|----------|-------|
| 0     | 1     | 0 hasistoestand           | 0 basistoestand | gew          | ichtseen | heid  |
|       |       | 1 hogene resolutie (x 10) | 1 afihukvezoek  |              |          |       |

| Bit 2 | Bit 1 | Bit 0 | Gewichtseenheid     |
|-------|-------|-------|---------------------|
| 0     | 0     | 0     | kg / 1b (SB2 hit 4) |
| 0     | 0     | 1     | g                   |
| 0     | 1     | 0     | t                   |
| 0     | 1     | 1     | OZ                  |
| 1     | 0     | 0     | ozt                 |
| 1     | 0     | 1     | dwt                 |
| 1     | 1     | 0     | ton                 |
| 1     | 1     | 1     | vrije eenheid       |

# 8 Foutmeldingen

| Fout                      | Oorzaak                                                                            | Oplossing                                                                                       |
|---------------------------|------------------------------------------------------------------------------------|-------------------------------------------------------------------------------------------------|
| En 3                      | EEPROM fout                                                                        | Schakel de weegteminal uit en weer<br>in                                                        |
| Er 6                      | EEPROM lees-/schrijfbut                                                            | Neem contact op met de METILER<br>TOLEDO Servicedienst                                          |
| <b>En 32</b>              | Niet toegestane waarden in blok F1 ingevoerd                                       | Heihaal de invoer met conecte<br>waarden                                                        |
|                           |                                                                                    | Neem contact op met de METILER<br>TOLEDO Servicedienst wanneer de<br>melding opnieuw verschijnt |
| <b>En</b> 35              | • Weegplateau in beweging tijdens het<br>afstellen                                 | Zong dat het weegplateau in rust is                                                             |
| En <sup>.</sup> 70        | Toetsenboudfout                                                                    | Neem contact op met de METILER<br>TOLEDO Servicedienst                                          |
| FIFE                      | • Bij geijkte weegplateaus:<br>mistandbereik bij het inschakelen<br>overschreden   | Onfast het weegplateau                                                                          |
| - <u>1906</u>             | • Bij geijkte weegplateaus:<br>nukstandbereik hij het inschakelen<br>onderschreden | Plaats de bovenplaat (conect)                                                                   |
| no DIA                    | Tweede display ontvangt geen geldige<br>gegevens                                   | Controleer de communicatie-<br>instellingen                                                     |
|                           |                                                                                    | Contoleer de aansluitingen van de<br>datalabel                                                  |
|                           |                                                                                    | Neem contact op met de METILER<br>TOLEDO Servicedienst wanneer de<br>mekling opnieuw verschijnt |
| L                         | • Onderbekasúng                                                                    | Dukop ତ                                                                                         |
|                           |                                                                                    | Neem contact op met de METILER<br>TOLEDO Servicedienst wanneer de<br>mekling opnieuw verschijnt |
| Г ¬                       | Overbelasting                                                                      | Veminder de belasting                                                                           |
| г-п <u>о</u> -п<br>ц_по_ј | • Op nul zetten buiten het toegestane<br>bereik                                    | Onfast het weegplateau                                                                          |
| <u>n</u> <u>n</u>         | Toetsfimctie niet uitvoenbaar                                                      | Ga teng naar de budostand                                                                       |

| Fout                                    | Oozaak                                                                        | Oplossing                                                                                        |
|-----------------------------------------|-------------------------------------------------------------------------------|--------------------------------------------------------------------------------------------------|
|                                         | <ul> <li>Toetsfunctie niet uitvoerbaar;<br/>weegschaal in beweging</li> </ul> | Zong dat het weegplateau in nust is                                                              |
| Weegteminal schakelt<br>automatisch uit | • Automatische uitschakeling<br>geactiveerd                                   | Onflast het weegplateau en wijzig<br>zonodig de configuratie van Display<br>Timeout en Power Off |
|                                         | <ul> <li>Batterijspanning te laag</li> </ul>                                  | Laad het Battery Pack op                                                                         |
| Weegteminal blijf:<br>donkerna het      | Geen of verkeende voeding                                                     | Controleer de aansluijing van de<br>voeding                                                      |
| <b>inschalelen</b>                      |                                                                               | Neem contact op met de METILER<br>TOLEDO Servicedienst                                           |

# 9 Technische gegevens en accessoires

# 9.1 Technische gegevens

| Explosiebescheming ND226x, Interface ND, Interface Remote |                           |                                                                                                 |  |  |  |
|-----------------------------------------------------------|---------------------------|-------------------------------------------------------------------------------------------------|--|--|--|
| Explosiebescheming                                        | ATEX                      | I 2G FEx b IC 74                                                                                |  |  |  |
|                                                           |                           | I 2D EEx (D A21 T60°C)<br>E check I I II Den 1 Common A D C D E E C / T4 T 40%C                 |  |  |  |
|                                                           | CHAR                      | <b>B Class I, II, II, IIIV. 1, Gloup</b> A, B, C, II, E, F, G / 14 $I_a$ 40°C                   |  |  |  |
| Metrologische gegevens                                    |                           |                                                                                                 |  |  |  |
| <b>Ingangssignaalbereik</b>                               | 0 3 mV                    | V                                                                                               |  |  |  |
| Voedingspanning                                           | 5 V                       |                                                                                                 |  |  |  |
| Impedantie weegplateau                                    | 87,5 10                   | 50 Ω                                                                                            |  |  |  |
| Kleinste toeg, ijkstap                                    | <b>0,80</b> µ <b>V</b> ∕e |                                                                                                 |  |  |  |
| Fractie van de tolerantie<br>(P;)                         | 0,5                       |                                                                                                 |  |  |  |
| Aantal weegcellen                                         | max. 4                    |                                                                                                 |  |  |  |
| Max. aantal ijkwaandige<br>eenheden                       | ≤ <b>6000 e</b>           | ≤ <b>6000 e</b>                                                                                 |  |  |  |
| Weegschaalconfiguratie                                    | Single-rang               | چە (S <b>R)</b>                                                                                 |  |  |  |
| Maximale kabellengten                                     |                           |                                                                                                 |  |  |  |
| Weegschaal - ND226x                                       | max, 20 n                 | 1                                                                                               |  |  |  |
| <b>APS50 ND226</b> x                                      | <b>max.</b> 15 n          | mæx. 15 m                                                                                       |  |  |  |
| <b>PSUx - ND226</b> x                                     | max, 50 n                 | 1                                                                                               |  |  |  |
| Battery Pack- ND226x                                      | max, 3 m                  |                                                                                                 |  |  |  |
| ACM200 - ND226x                                           | max. 300                  | m                                                                                               |  |  |  |
| Algemene technische geg                                   | <b>evens</b>              |                                                                                                 |  |  |  |
| Display                                                   | Gewichtsw                 | aande: 7-segmentsdisplay, 6 cijfers, 30 mm hoog                                                 |  |  |  |
|                                                           | Statuswee                 | gave 10 indicatoren                                                                             |  |  |  |
| Behnizing                                                 | Roestvij st               |                                                                                                 |  |  |  |
| Beschemingslaasse                                         | <b>P66</b>                |                                                                                                 |  |  |  |
| Voeding                                                   | Voedingen                 | APS500/501                                                                                      |  |  |  |
| <b>N</b> / • / C                                          |                           |                                                                                                 |  |  |  |
| <b>Data-mienace</b>                                       | 1 senele n<br>Interface N | <b>innsiek velige data-mienace</b><br>D voor communicatio mot randamaratuur in do volitoo minto |  |  |  |
|                                                           | Alternatie                | Interface Remote voor gebruik van de ND226x als tweede display                                  |  |  |  |
| Digitale ingangen                                         | 1 <b>digital</b> e i      |                                                                                                 |  |  |  |
| Gewicht (incl. verpakking)                                | 2,5 kg                    |                                                                                                 |  |  |  |

| Ongevingsconlities         |                                |  |
|----------------------------|--------------------------------|--|
| Bedrijfstemperatuur        | -10 +40 °C                     |  |
| Opslagtemperatuur          | -20 +60 °C                     |  |
| Relatieve luchtvochtigheid | 10 80 %, zonder condensatie    |  |
| Gehnuikshoogte             | tot 2000 m NAP, in himemuinten |  |

# Afinetingen

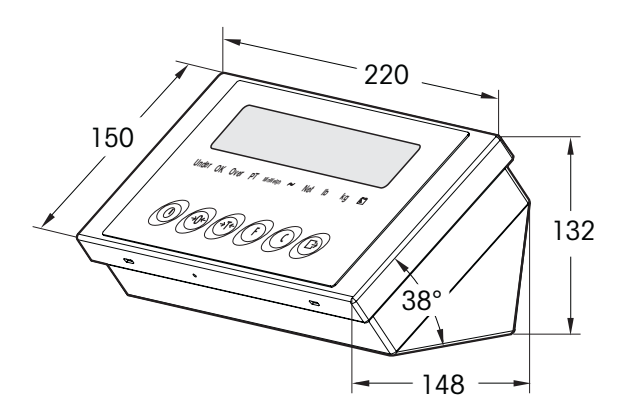

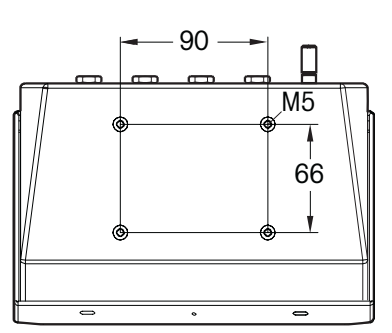

# Maten in nun

# 9.2 Technische gegevens ACM200

| Explosiebescheming         |                            |                                                                  |  |  |
|----------------------------|----------------------------|------------------------------------------------------------------|--|--|
| Ontstelingsbescheming      | EN                         | II (2) GD [Ex ib] IC                                             |  |  |
|                            | cFMus                      | AB Class I, II, II; Division 1; Group A, B, C, D, E, F, G        |  |  |
| Algemene technische geg    | gevens                     |                                                                  |  |  |
| Behuizing                  | Roestvij staa              | Roestvij staal                                                   |  |  |
| Beschemingsklasse          | <b>P66</b>                 |                                                                  |  |  |
| Voeding                    | Universele ne              | Universele netvoeding 100 240 V AC 50/60 Hz                      |  |  |
| Data-intenface             | <b>R\$232</b>              |                                                                  |  |  |
| Gewicht                    | 3,4 lg                     |                                                                  |  |  |
| (incl. verpalding)         |                            |                                                                  |  |  |
| <b>Ongevingsconfities</b>  |                            |                                                                  |  |  |
| Bedrijfstemperatuur        | - <b>10</b> + <b>40</b> °  | °C                                                               |  |  |
| Opslagtemperatuur          | - <b>20</b> + <b>60</b> °  | - <b>20</b> + <b>60</b> °C                                       |  |  |
| Relatieve luchtvochtigheid | 10 80%, zonder condensatie |                                                                  |  |  |
| Aanshiitlabels             |                            |                                                                  |  |  |
| Kabel voor ND226x          | 10 m, af fab               | iek voorgemonteerd, intrinsiek veilig, met ML6x1,5-schroefwartel |  |  |
| Kabel voor andapparatuu    | r 10 m, af falu            | iek voorgemonteerd, RS232 D-sub-connector (bus)                  |  |  |
| Kabel voor netaanskuiing   | 2,4 m, met g               | eazude steker                                                    |  |  |

Afinetingen

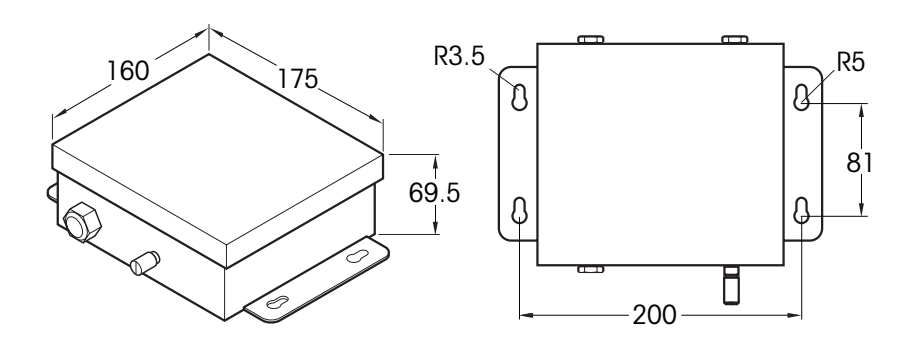

## Maten in mm

| <b>Accessoires</b>                | Beschrijving                                                                                                    | Bestehnummer <sup>.</sup> |
|-----------------------------------|----------------------------------------------------------------------------------------------------|---------------------------|
| <b>Intenface ND</b>               | Seniële data-intenface (actief) vor inbouw in de ND226x,<br>communicatie met randapparatuur in de veilige minte    | 22 018 019                |
| Interface Remote                  | Seniële data-interface (passief) voor inbouw in de<br>ND226x, Remote-functie van de ND226x                         | 22 018 020                |
| Weegschaalstatief voor<br>PBA430x | Voor bevestiging van de weegteminal aan het<br>weegnlateau, noestvij<br>Hoogte 330 mm<br>Hoogte 660 mm             | 22 010 334<br>22 010 335  |
| Vloeistalief                      | Voor vije opstelling van de weegteminal<br>incl. bevestigingsmateriaal voor bevestiging aan de<br>vloer, roestvrij | 00 504 132                |
| Statiefvoet                       | Voor venkaatsbare opstelling van de vloerstatief,<br>roestvrij                                                     | 00 503 701                |
| Munconsole                        | Voor bevestiging van de weegteminal aan de wand,<br>incl. bevestigingsschoeven, roestvrij                          | 00 504 130                |
| Tafelstatief S                    | Voor bevestiging van de weegteminal op de<br>PBA430x, 600 x 800 mm, 10estvij                                       | 00 504 128                |
| HouderD                           | Voormontage van de weegteminal op de dissel van de<br>palletweegschaal PIA459x                                     | 22 012 196                |

# 9.3 Accessoires

# 10 Bijlage

# 10.1 Afvalverwijdering

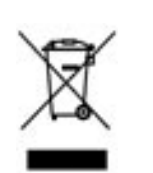

Conform de eisen van de Europese richtijn 2002/96/EG betreffende afgedankte elektrische en elektronische apparatuur (AEEA) mag dit apparaat niet met het huisvuil worden afgevoerd. Dit geldt ook voor landen buiten de EU, overeenkomstig de aktaar geldende nationale regelingen.

Voer dit product conform de plaatselijke voorschriften af naar een punt voor gescheiden inzameling van elektrische en elektronische apparatuu:

Neem bij eventuele vragen contact op met uw gemeente of met de leverancier waar u dit product hebt aangeschaft.

Bij doorgile van dit apparaat (h.v. voor privé-gebruik of bedrijfsmatig/industrieel gebruik) moet deze verplichting worden overgedragen.

Hatelijk dank voor uw bijdage aan de bescheming van het milieu.

# 10.2 Verklaring van conformiteit

# **METTLER TOLEDO**

Legal Metrology

#### **Declaration of Conformity**

Konformitätserklärung Déclaration de conformité Declaración de Conformidad Conformiteitsverklaring Dichiarazione di conformità

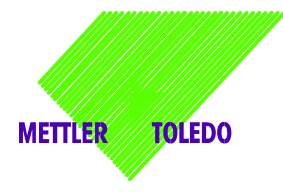

We, Wir, Nous, Nosotros, Wij, Noi

Mettler-Toledo (ChangZhou) Measurement Technology Ltd. 111 West TaiHu Road, XinBei District, ChangZhou, JiangSu, 213125, P.R.China

#### Declare under our sole responsibility that the product,

erklären, in alleiniger Verantwortung, dass dieses Produkt, déclarons sous notre seule responsabilité que le produit, declaramos, bajo nuestra sola responsabilidad, que el producto, verklaren onder onze verantwoordelijkheid, dat het product, dichiariamo sotto nostra unica responsabilitá, che il prodotto,

#### Model/Type: IND226x weighing terminal

#### (EC test certificate: TC6862)

to which this declaration relates, is in conformity with the following standard(s) or other normative document(s). auf das sich diese Erklärung bezieht, mit der/den folgenden Norm(en) oder Richtlinie(n) übereinstimmt. Auquel se réfère cette déclaration est conforme à la (aux) norme(s) ou au(x) document(s) normatif(s). Al que se refiere esta declaración es conforme a la(s) norma(s) u otro(s) documento(s) normativo(s). Waarnaar deze verklaring verwijst, aan de volende norm(en) of richtlijn(en) beantwoordt. A cui si riferisce questa dichiarazione è conforme alla/e sequente/i norma/e o documento/i normativo/i.

| EC marking                                                                                                    | EC Directive:                                       | Applicable Standards.                                                         |                                    |  |
|----------------------------------------------------------------------------------------------------|-----------------------------------------------------|-------------------------------------------------------------------------------|------------------------------------|--|
| CE                                                                                                    | 2004/108/EC<br>EMC                                  | EN61000-6-1<br>EN61000-6-3<br>EN61000-4-3(10V/m)<br>EN61000-4-6(10V/m)        |                                    |  |
| <b>CE</b> <sub>0344</sub>                                                                                                    | 94/9/EC<br>ATEX                                     | EN 60079-0: 2006<br>EN 60079-11: 2007<br>EN 61241-0: 2006<br>EN 61241-1: 2004 | EXAM BBG 1)<br>BVS 07 ATEX<br>E015 |  |
| For non-automatic weighing instrument used in an <b>Article 1,2.(a)</b> application additional metrological marking according to Annex IV of Council Directive 2009/23/EC must be attached to the instrument. |                                                     |                                                                               |                                    |  |
| C € xxx M                                                                                                    | 2009/23/EC<br>Non-automatic weighing<br>instruments | EN 45501:1992 /AC:1993                                                        | 3 2 <sup>)</sup>                   |  |

1) Certificate issued by EXAM BBG Prüf-und Zertifizier GmbH., 44809 Bochum, Germany, notified body no. 0158

2) Applies to certified non automatic weighing instruments only in connection with approved load cells gilt nur für geeichte Waagen in Verbindung mit zugelassenen Wägezellen valable uniquement pour les balances vérifiées avec des cellules de charge homologuées sola aplicable a balanzas verificadas en combinación con células de carga aprobadas la dichiarazione vole sola per le bilance omologate in collegamento con celle die carico approvate

Issued on: 2007-12-1 Revised on: 2010-7-16 Mettler-Toledo (ChangZhou) Measurement Technology Ltd.

Zhu Dan General Manager

Yang JiaWu QA Manager

#### Mettler-Toledo (ChangZhou) Scale System Ltd.

#### **EC-Declaration of Conformity**

EC-Konformitätserklärung EC-Déclaration de conformité EC-Declaración de Conformidad EC-Conformiteitsverklaring EC-Dichiarazione di conformità

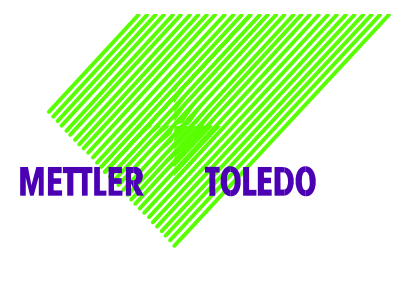

We, Wir, Nous, Nosotros, Wij, Noi

Mettler-Toledo (ChangZhou) Scale System Ltd. No.111, West Tai Hu Road, XinBei District, ChangZhou, JiangSu, 213125, P.R.China

#### declare under our sole responsibility that the product,

erklären, in alleiniger Verantwortung, daß dieses Produkt, déclarons sous notre seule responsabilité que le produit, declaramos, bajo nuestra sola responsabilidad, que el producto, verklaren onder onze verantwoordelijkheid, dat het product, dichiariamo sotto nostra unica responsabilitá, che il prodotto,

#### Model/Type: ACM200 Communication module

To which this declaration relates , is in conformity with the following standard(s) or other normative document(s), auf das sich diese Erklärung bezieht, mitder/den folgenden Norm(en) oder Richtlinie(n) übereinstimmt. Auquel se réfère cette déclaration est conforme à la (aux) norme(s) ou au(x) document(s) normatif(s). Al que se refiere esta declaración es conforme a la(s) norma(s) u otro(s) documento(s) normativo(s). Waarnaar deze verklaring verwijst, aan de volende norm(en) of richtlijn(en) beantwoordt. A cui si riferisce questa dichiarazione è conforme alla/e sequente/i norma/e o documento/i normativo/i.

| EC Directive          | Applicable Standards |
|-----------------------|----------------------|
| 94/9/EC Directive     | EN60079-0:2006       |
| 2000/05/05            | EN00079-11.2007      |
| 2006/95/EC            | EN61010-1: 2001      |
| Low Voltage Directive |                      |
|                       | EN61000-6-1          |
| 2004/108/EC           | EN61000-6-3          |
| EMC Directive         | EN61000-4-3(10V/m)   |
|                       | EN61000-4-6(10V/m)   |
| 2002/95/EC            | NI/A                 |
| RoHS Directive        | IN/A                 |

\*\* ATEX certificate: BVS 07 ATEX E 149, EXAM 0158, 44809 Bochum, Germany

No.111, West TaiHu Road, XinBei District , ChangZhou, JiangSu. 213125,PRC, Nov 7, 2007,Mettler-Toledo (ChangZhou) Scale & System Ltd.

Yang JiaWu Quality Assurance Manager

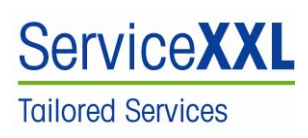

Producten van MEITLER TOLEDO staan gaant voor maximale kwaliteit en precisie. Een zorgvuldige omgang conform deze bedieningshandleiding en regelmatig onder houd en controle door onze professionele klantenservice zorgen voor een langduige en betrouwhare werking van uw meetapparatuur. Ons ervaren serviceteam voorziet u gaag van informatie over bijpassende onderhoudscontracten of kalibratiediensten.

Registeer uw nieuwe product onder <u>www.mt.com/productegistation</u> zodat wij u kunnen informeren over verbeteringen, updates en andere belangrijke mededelingen met betrelsking tot uw METHER TOLEDO product.

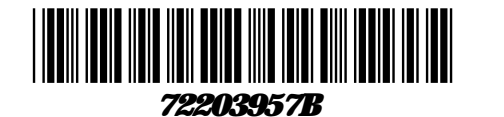

Technische veranderingen voorbehouden © Mettlee Toledo (Changzhou) Ltd. 08/10 Printed in Germany 72203957B

Mettler Toledo (Changzhou) Measurement Technology Ltd. 10 Kunlun Road, Changzhou Xinbei District, Jiangsu Province, P.R. China 213125 Tel. 0086-519-664-2040 Fax 0086-519-664-1991 Internethtip://www.mt.com